# C Lightcurve<sup>™</sup>

# Streaming Device & Remote Guide

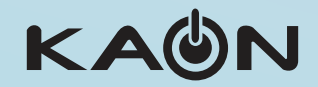

# 🗙 Lightcurve<sup>®</sup>

### **POWER ON**

### Power the TV, Streaming Device, and Audio Equipment

The TV and/or Streaming Device (SD) may be powered on using the power button on either your TV remote, or the Kaon Voice Classic remote. If the Kaon Voice Classic remote has been paired to control TV, Streaming Device, and audio sound bars, press the main power button to turn everything on all at once.

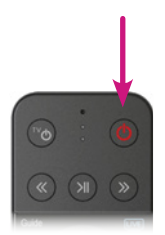

### **SIGN IN**

To view live TV using your provider's pre-installed app, signing in using your credentials provided by your operator is required.

### Write yours here:

Password

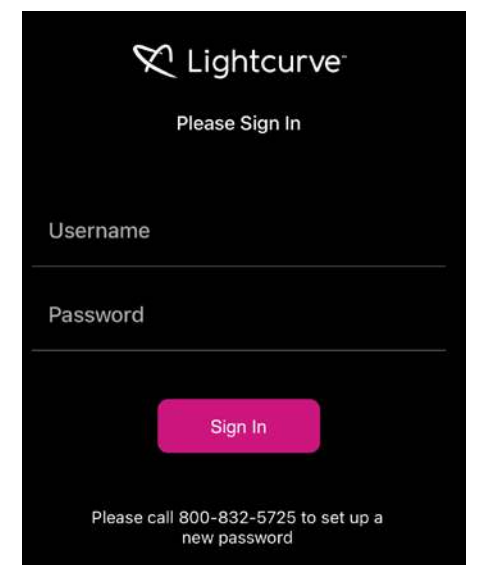

### 

The terms HDMI and HDMI High-Definition Multimedia Interface, and the HDMI Logo are trademarks or registered trademarks of HDMI Licensing Administrator, Inc. in the United States and other countries.

### DOLBY AUDIO

Manufactured under license from Dolby Laboratories. Dolby, Dolby Audio, and the double-D symbol are trademarks of Dolby Laboratories.

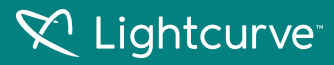

### **REMOTE CONTROL FUNCTIONALITY**

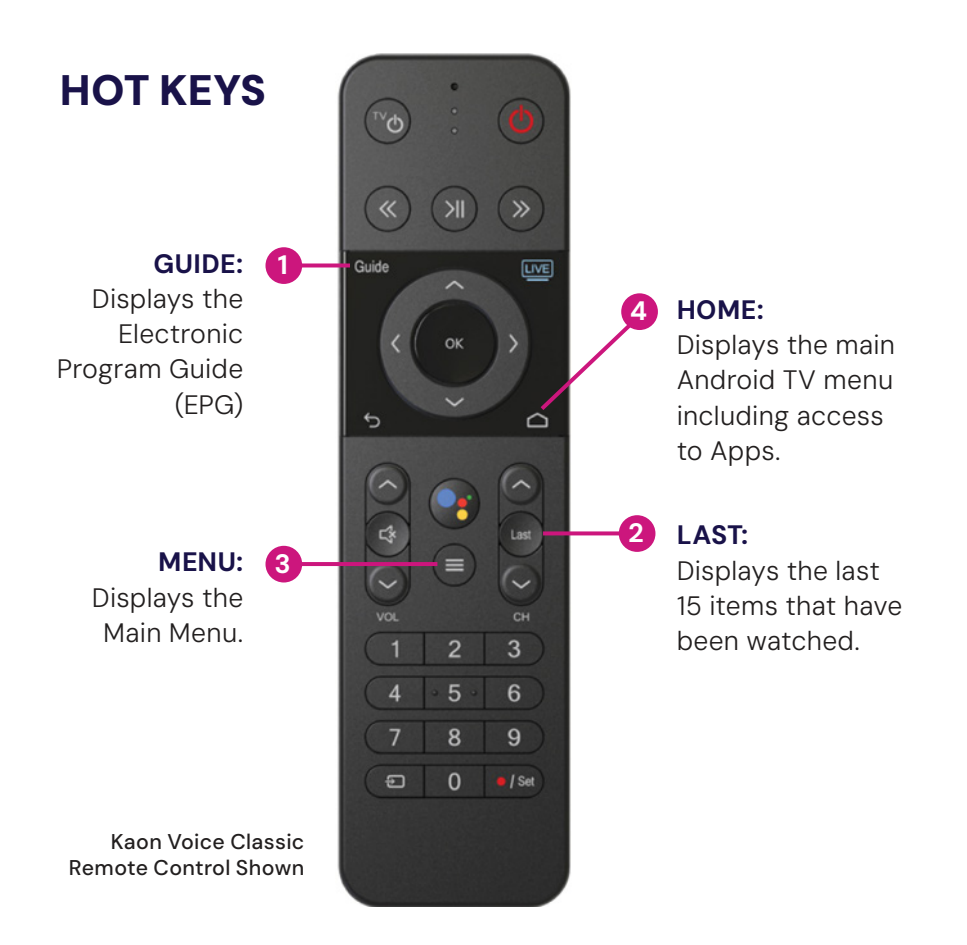

# 🛠 Lightcurve

### **BUTTON FUNCTIONALITY**

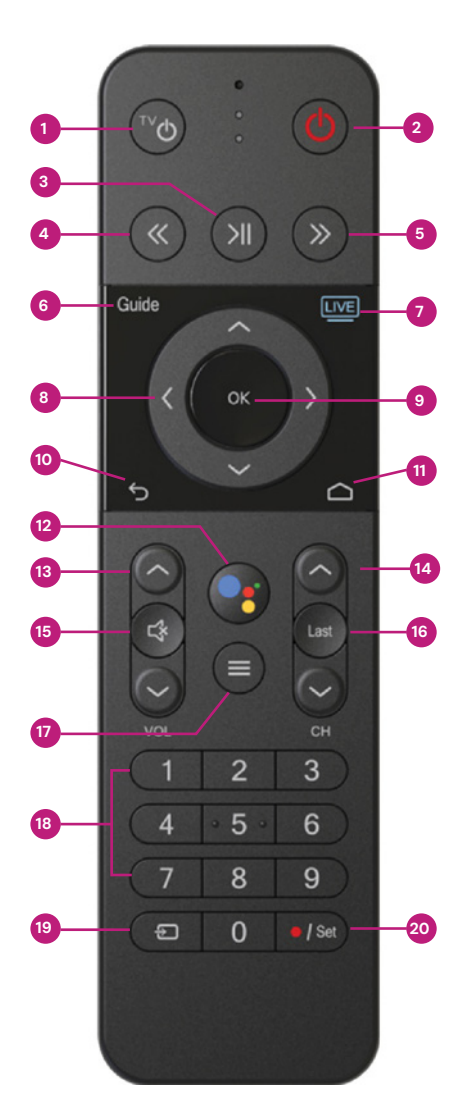

Kaon Voice Classic **Remote Control Shown** 

### **TV POWER:**

Powers on or off TV if remote is programmed with a TV infrared code.

#### **POWER:**

Switches SD power on or into standby or off mode. Will also control TV power and audio system after remote has been programmed with a TV/Audio Infrared code.

#### PAUSE / PLAY:

3

Play or Pause toggle of VOD, or live TV.

#### **FAST FORWARD:**

Fast forwards VOD, or live TV.

#### **REWIND:**

Fast rewinds VOD, or live TV.

#### **GUIDE:** 6

Launches the Channel GUIDE (EPG within the App.

#### LIVE TV:

Tunes to the last content viewed in the App.

#### 8 **ARROWS:**

Moves to highlight items in respective direction.

#### 9 OK / SELECT:

Short Press - Confirms a selection. When watching video in the App, info on the current video playing appears, including the time shift bar.

Long Press - Invokes the App search menu. This is the same function as the magnifying glass in the Main Menu.

### 10 BACK / EXIT:

Returns to previous menu or state within current App. From live video, this key opens the Main Menu.

### 11 GOOGLE HOME:

Launches AndroidTV main menu including access to Apps.

### 12 SEARCH / VOICE:

Launches text-based Google Assistant search. Launches voice-based Google Assistant search.

### 13 VOLUME (UP OR DOWN):

Increases or decreases volume levels on your audio device(s).

### 14 CHANNEL (UP OR DOWN):

Selects the previous and next available channels. (Hold for rapid advance.) Within MENU or GUIDE acts the same as Page Up/Page Down.

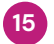

### 15 MUTE:

Mutes the audio on your audio device(s) (TV, Audio System, or SD).

### 16 LAST:

Launches the SHOWS play list in the App.

#### 17 MENU:

Launches the MAIN MENU within the App with Live Video or last viewed On-Demand program.

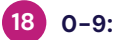

Enters channel numbers in the GUIDE or full screen video.

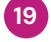

### 19 TV INPUT:

Changes video input on TV if remote is programmed with a TV infrared code.

### 20 RECORD / SET:

**Short Press** - Begin recording selected content in the App. Long Press - Setup the remote to control the TV, and to program an audio device with Infrared (IR) commands.

### KAON VOICE CLASSIC REMOTE BATTERY INSTALLATION

### **BATTERY MONITORING**

The remote has ability to output battery status. Follow the steps below to check Batteries:

- Press and hold the **Set** key until the remote LED turns green.
- On the remote Press 9 9 9 .
- If the Green LED blinks 4 times, battery status is excellent.
- If the Green LED blinks 3 times, battery status is good.
- If the Green LED blinks 2 times, battery status is low.
- If the Red LED blinks 1 time, battery status is very low and need to be replaced.

# The remote requires two AA batteries.

Hold the remote with keys facing the floor. Battery cover is the entire back of the remote.

Slide the back cover towards the bottom of the remote, remove the cover and insert batteries in the direction shown.

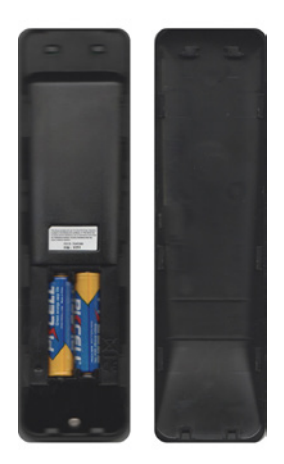

# 🛠 Lightcurve

### **USER INTERFACE MAIN MENU**

### MENU BUTTON ON REMOTE

To navigate the Pay TV app press the menu button to show menu components. Guide, Shows, Movies, and Search are also available via remote short cut keys.

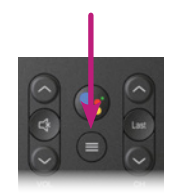

### The menu will be displayed as shown below:

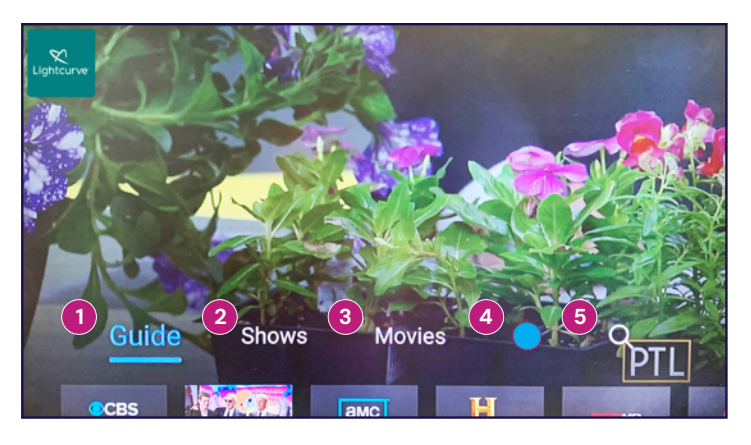

### 1 GUIDE:

Displays Electronic Program Guide data detailing present and upcoming shows on each channel.

### 2 SHOWS:

Displays the shows which may be viewed in the operators ON Demand TV Shows catalog.

### 3 MOVIES:

Displays the movies which may be viewed in the operators ON Demand Movies catalog.

### 4 USER PROFILE IN USE:

Displays the following: (profile icon will vary based upon user selection)

• Shows/movies already recorded as well as those scheduled to be recorded for that user.

- Displays the time used for DVR recordings as well as time allotment remaining for that user
- Displays Settings icon for that user which allows controls for the following:
  - Who's Watching
  - Parental Controls
  - Manage Profiles
  - Help
  - Terms of Service
  - About Nielsen Management
  - Sign Out

### 5 SEARCH:

Displays the voice or text Google search

### **RECENTLY WATCHED SCREEN**

While in the main menu, arrow down on the remote to display the last ten Shows/Movies watched. The selected item will show a picture of what is on that channel at the present time.

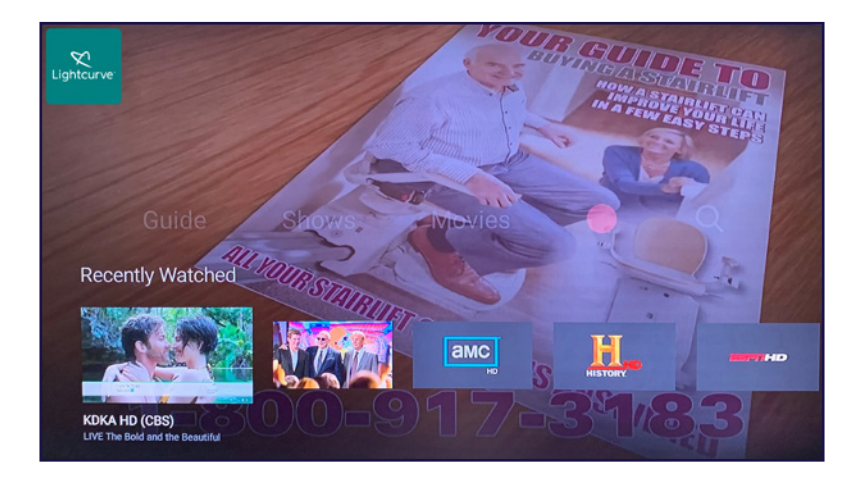

### **GUIDE SCREEN**

Select Guide while in the Operator app menu to display screen below:

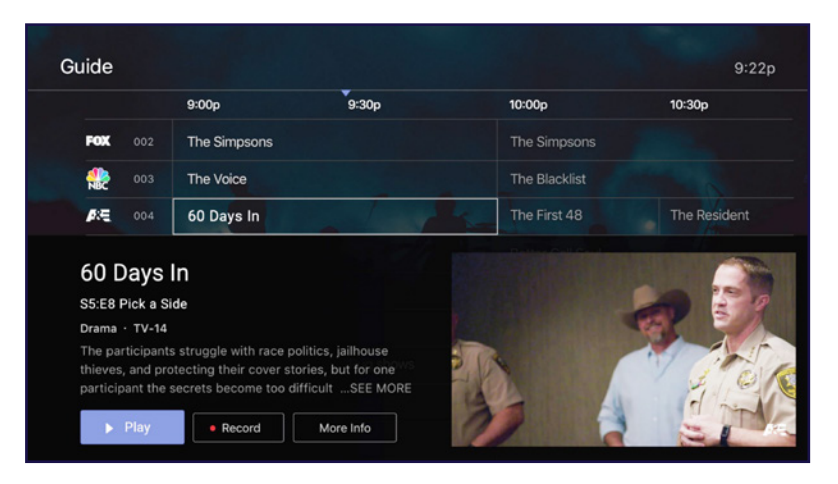

### 9

### **GUIDE NAVIGATION**

The Kaon Voice Classic remote navigation buttons below are used in general for Left/Right or Up/Down navigation within the menu.

- Press the Up/Down buttons to scroll up or down within the Guide Menu to display channel programs and time slots.
- Press the Right button to scroll right within the Guide Menu to display upcoming shows on a selected channel.
- Press the Left button to scroll left within the Guide Menu to replay previously shown programs on a selected channel, or filter for specific content such as genre and upcoming times.

### **OK BUTTON FUNCTIONALITY**

When pressing the OK/Select key for an extended time, on the Kaon Voice Classic remote control, the Operator in app search screen appears on the TV.

The Kaon Voice Classic remote control is capable of either manual text search using an onscreen keyboard or searching by talking into the remote when activated.

 John Wick
 reads
 reads
 reads
 reads
 reads
 reads
 reads
 reads
 reads
 reads
 reads
 reads
 reads
 reads
 reads
 reads
 reads
 reads
 reads
 reads
 reads
 reads
 reads
 reads
 reads
 reads
 reads
 reads
 reads
 reads
 reads
 reads
 reads
 reads
 reads
 reads
 reads
 reads
 reads
 reads
 reads
 reads
 reads
 reads
 reads
 reads
 reads
 reads
 reads
 reads
 reads
 reads
 reads
 reads
 reads
 reads
 reads
 reads
 reads
 reads
 reads
 reads
 reads
 reads
 reads
 reads
 reads
 reads
 reads
 reads
 reads
 reads
 reads
 reads
 reads
 reads
 reads
 reads
 reads
 reads
 reads
 reads
 reads
 reads

 reads

Onscreen Keyboard Search

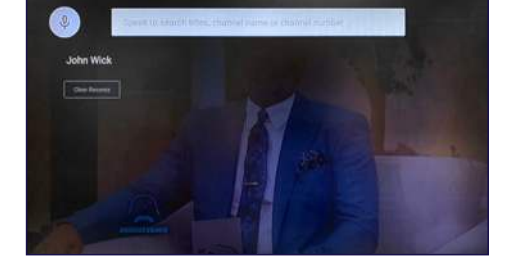

Voice Entry Search

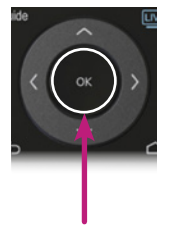

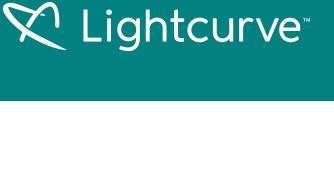

# X Lightcurve

### **SHOWS SCREEN**

Select Guide while in the Operator app menu to display screen below:

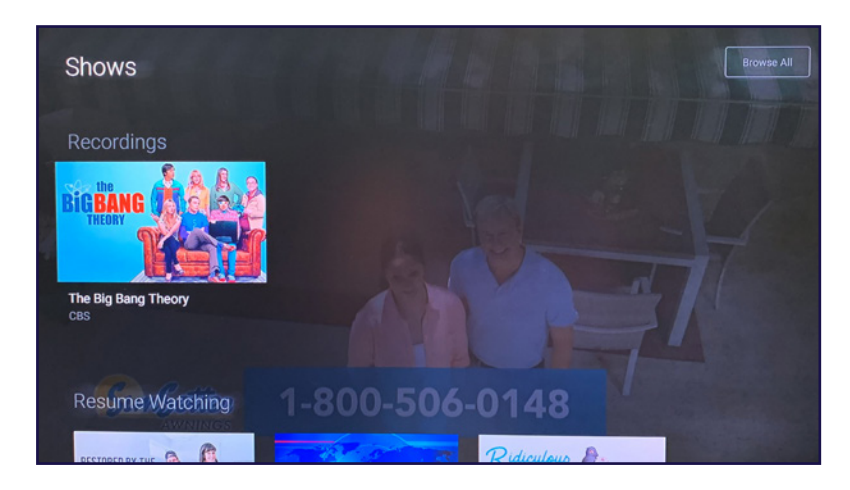

In this menu subsection, you can use the Kaon Voice Classic remote navigation buttons to scroll through the available On Demand shows.

### **MOVIES SCREEN**

In this menu subsection, you can use the Kaon Voice Classic remote navigation buttons to scroll through the available On Demand movies.

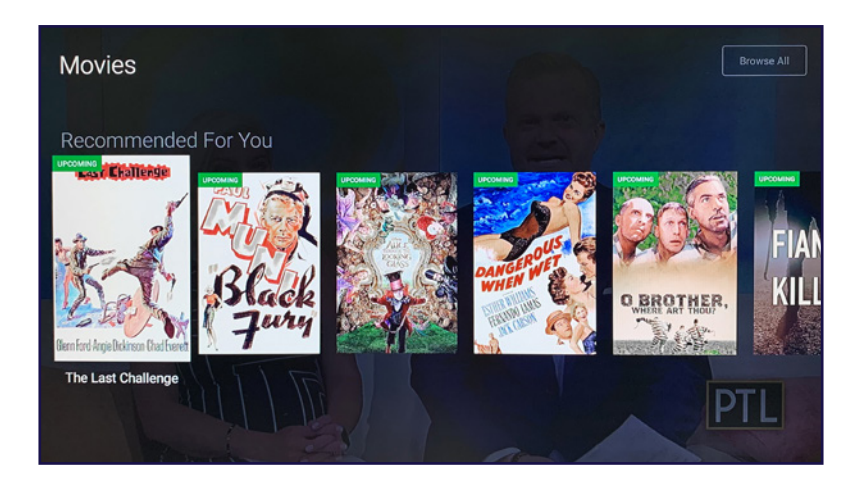

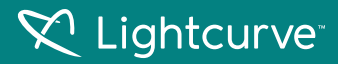

### **PROFILE/RECORDINGS SCREEN**

In this menu subsection, you can use the Kaon Voice Classic remote navigation buttons to scroll through the profile of the selected user.

This screen will also display the shows/movies that have been recorded, and shows/movies that are schedule to be recorded.

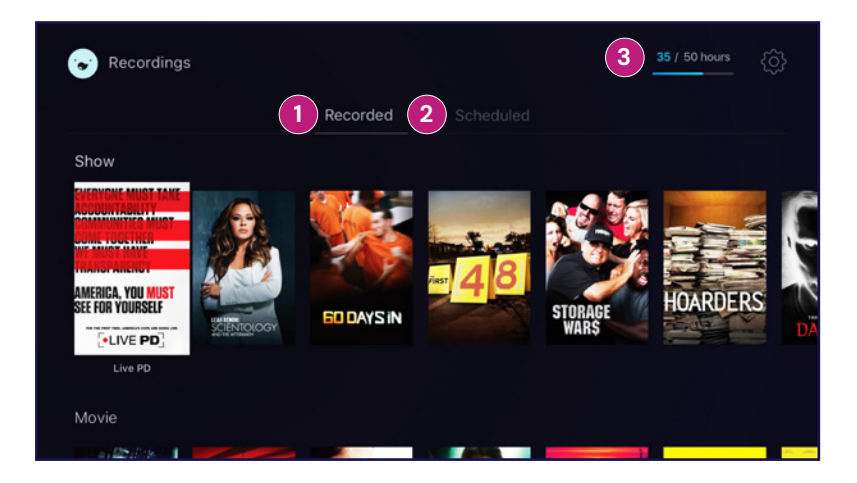

### 1 RECORDED:

Select this sub menu to display Shows/Movies that have been recorded by the selected user.

Select any Show or Movie will allow the user to play, delete or read information about this recording.

### 2 SCHEDULED:

Select this sub menu to display Shows/Movies that will be recorded by the selected user.

Recordings may be set up to trigger individual Shows/Movies, or Show Series as required.

Select any scheduled item to cancel, or review Show/Movie information, or extend recording time beyond its normally schedule run time.

### 3 DVR CLOUD STORAGE TIME USED / TIME LEFT:

The upper right corner of this screen displays the number of hours of recordings that have been stored, as well as the storage allotment left available.

# X Lightcurve

### SETTINGS SCREEN

In the Settings Screen, the user can select a number of options to create Parental Controls pin code, Manage Profiles, seek help, and view Terms of Service information.

| tings |                           |        |
|-------|---------------------------|--------|
|       | Parental Controls         |        |
| -     | Manage Profiles           |        |
| 1     | Help                      | E Y    |
|       | Terms of Service          |        |
|       | About Nielsen Measurement | TTIME. |
|       |                           |        |
|       | FIELD, JUNE 19-22         |        |

### PARENTAL CONTROLS SCREEN

This sub-menu allows the user to set or reset a PIN code required to view material with predefine ratings, such as TV-MA, R or NC-17.

Restrict Mature Content is OFF by default and must be set by the user.

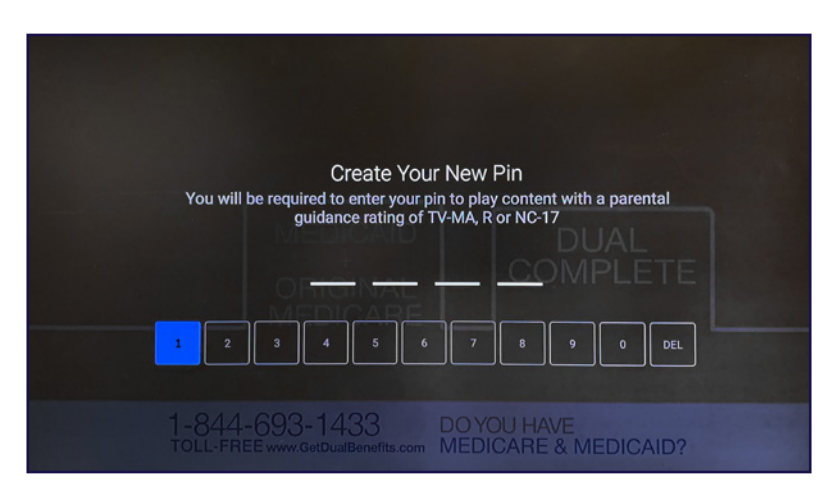

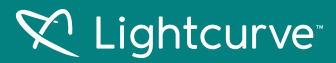

### MANAGE PROFILES SCREEN

The Manage Profiles Screen allows the user to Add, Edit, or Remove profiles as needed.

| Manage Profiles | 5                  |             |       |
|-----------------|--------------------|-------------|-------|
| +               | Add New Profile    |             | - Iol |
| A T             | admin              | Edit Remove |       |
| MOTORCY         | CLE SAFETY<br>SIDE | 4           | PTL   |

### **MISCELLANEOUS SETTINGS**

### Help:

This sub-menu allows the user to display Operator App build and version number. Contact information for the Operator is also provided.

### **Terms of Service:**

This sub-menu displays detailed information about the operator's terms of service.

### Sign Out:

This sub-menu allows the user to Sign Out of the Operator's app. The user credentials are required to sign back in.

### SEARCH SCREEN

Press the Search button on the Kaon Voice Classic remote to run a Google search.

The user may then use the Navigation buttons on the remote to enter the text for search terms.

Once text has been entered, navigate to and select the search button in the Drop Down menu on the screen.

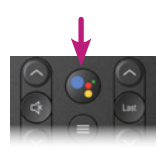

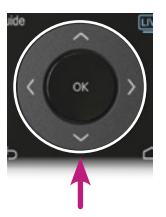

| . Sea         | Search titles, channel name or channel number |  |  |  |        |  |  |  |  |    |   |  |   |  |  |
|---------------|-----------------------------------------------|--|--|--|--------|--|--|--|--|----|---|--|---|--|--|
| travel        |                                               |  |  |  |        |  |  |  |  |    |   |  |   |  |  |
| Clear Recents |                                               |  |  |  |        |  |  |  |  |    |   |  |   |  |  |
|               |                                               |  |  |  |        |  |  |  |  |    |   |  |   |  |  |
|               |                                               |  |  |  | thanks |  |  |  |  | we |   |  |   |  |  |
| ebc123        |                                               |  |  |  |        |  |  |  |  |    |   |  | ≪ |  |  |
| @?#           |                                               |  |  |  |        |  |  |  |  |    |   |  | 0 |  |  |
|               |                                               |  |  |  |        |  |  |  |  |    |   |  |   |  |  |
|               |                                               |  |  |  |        |  |  |  |  | ٠  | • |  |   |  |  |

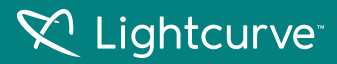

### **GOOGLE SEARCH RESULTS**

Search results will include the YouTube, TV Shows, and Movies available within the Google Play environment that are relevant to the search term.

The same results may be achieved on Voice Remotes by holding the search button on the remote and speaking the search terms.

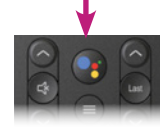

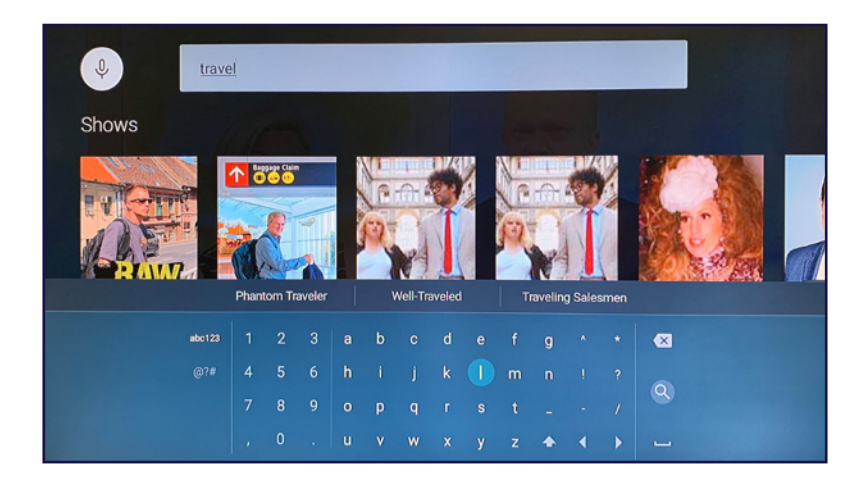

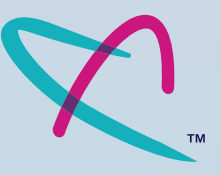

### **HELP & SUPPORT**

If you have questions or need assistance with any of these steps, please contact our support team.

GetLightcurve.com/Stream TV

24/7 Technical Support 253.683.4100